# Guide de démarrage rapide

# **Iifesize**

#### Lifesize® Phone<sup>™</sup> HD

Avec Lifesize® Phone™ HD, vous pouvez contrôler l'audio, le web et la vidéo, ainsi que partager votre écran, rendant l'expérience de travail collaboratif avec vos collègues et partenaires plus facile que jamais. L'interface tactile en couleurs vous donne accès d'un simple toucher au fonctionnalités les plus courantes.

Pour les clients Lifesize Cloud équipés d'un Lifesize® Phone™ HD coulplé à un Icon 400/450/600/800, il vous est possible de personnaliser l'affichage de l'écran tactile et d'afficher les fonctionnalités et fuseaux horaires qui vous conviennent

## Passer un appel 🖳

1. Depuis l'écran d'accueil, appuyer sur Call

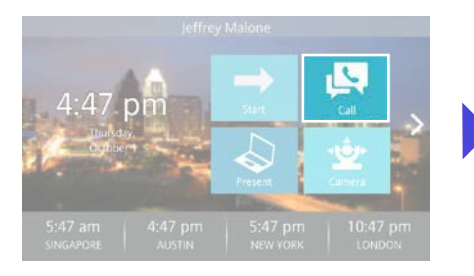

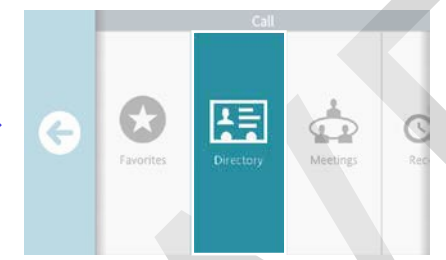

2. Rentrer dans le **Répertoire (Directory)** 

**Tuyaux :** Ajouter des contacts en utilisant les appels récents, le répertoire ou les favoris. Utiliser la fonction Meeting pour rejoindre une réunion. Utiliser le clavier pour numéroter directement.

## Muter le son

Lors d'un appel, vous pouver couper le son en appuyant sur l'icône **Mute**.

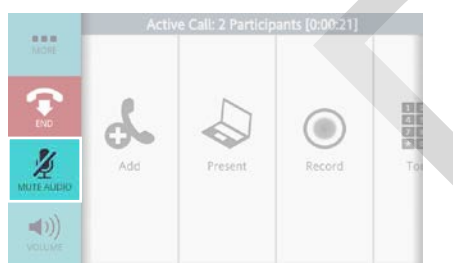

**Saviez-Vous ?**Les leds du Lifesize Phone HD sont rouges lorsque le son est muté

# Raccrocher

Appyer sur l'icône End (raccorcher)

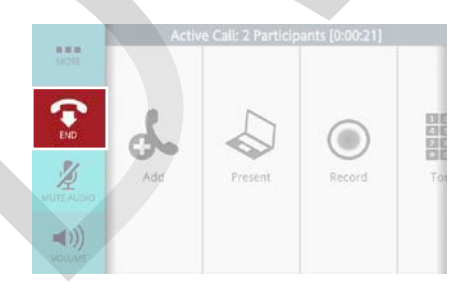

**Saviez-Vous ?** Vous pouvez raccrocher de plusieurs manières : soit en vous enlevant de l'appel soit en enlevant de l'appel un ou plusieurs participants.

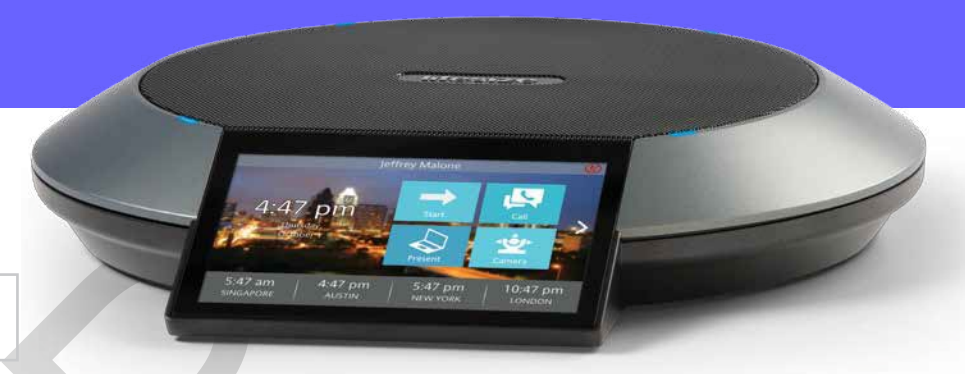

#### 3. Selectionner la personne à appeler

| Search Directory |    |
|------------------|----|
| Aaron Case       | G. |
| Aaron in Indiana |    |
| Aaron Luft       | G  |
| Aaron Slusky     | G  |

#### 4. Selectionner Appel Vidéo ou Appel Audio

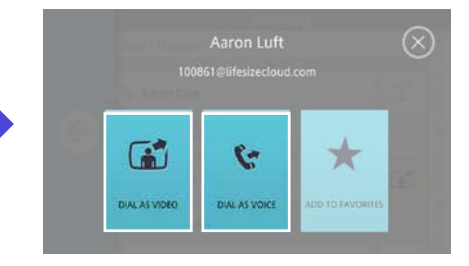

# Adjuster le Volume 🕬

Lors d'un appel, vous pouvez ajuster le volume en appuyant sur l'icône **Volume**, puis faire glisser le curseur.

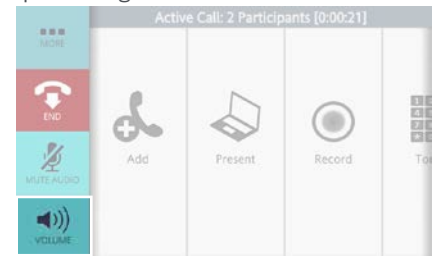

**Tuyau :** Pour ajuster le volume avant de passer un appel appuyer sur l'icône démarrer pour avoir accès au volume.

# Partager votre écran 🕹

Lors d'un appel, appyer sur l'icône **Présentation**.

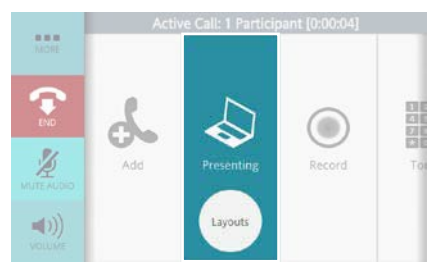

**Tuyau**: Appuyer sur Layout (Affichage) pour modifier le mode d'affichage de la présentation. Pour finir la présentation, taper à nouveau l'icône présentation.

**Saviez-Vous** ?Vous pouvez partager votre écran que vous soyez en visioconférence ou en préssentation dans la salle de conférence.

#### Lifesize Phone HD

### Couper la Video 🕢

1. Lors d'un appel, appuyer sur l'icone More (Plus).

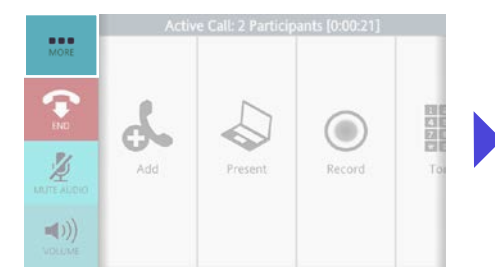

#### 2. Appuyer sur l'icône Mute Video.

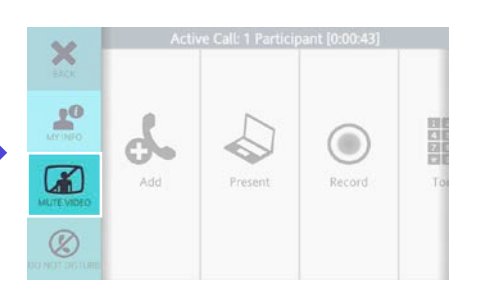

## Ajuster la Camera 🖄

 Lors d'un appel, balayer le menu jusqu'à l'icône Camera.

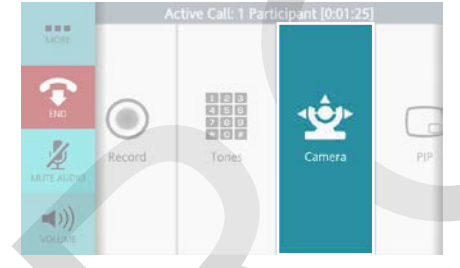

Tuyau : Si vous voulez ajuster la camera avant de passer un appel, il vous suffit d'appuyer sur l'icône Camera sur l'écran d'accueil. **2.** Repositionner/zoomer la camera en utilisant les boutons de contrôle.

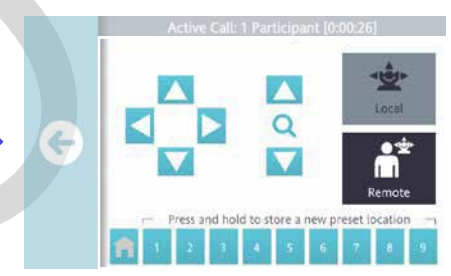

Saviez-vous ?Vous pouvez mémoriser un réglage en maintenant appuyé un numéro dans la barre de pré-réglage

**Tuyau**: Lors d'un appel avec un simple interlocuteur, vous avez la possibilté d'ajuster leur camera en appuyant sur **Remote.** 

### Afficher comme Indisponible 🛞

| <ol> <li>Lors d'un appel, appuyer sur l'icone<br/>More (Plus).</li> </ol> |       |                    |                | е  | <ol> <li>Appuyer sur l'icône Do not Disturi<br/>(ne pas déranger).</li> </ol> |      |                     |               |  |
|---------------------------------------------------------------------------|-------|--------------------|----------------|----|-------------------------------------------------------------------------------|------|---------------------|---------------|--|
| MORE                                                                      | Activ | e Call: 2 Particip | ants (0:00:21) |    | ×                                                                             | Acti | ve Call: 1 Particip | ant [0:00:09] |  |
|                                                                           | ራ     |                    |                |    |                                                                               | S    |                     | 0             |  |
|                                                                           | Add   | Present            | Record         | 10 |                                                                               | Adu  | Present             | RECOLU        |  |

# Enregistrer un appel 🔘

1. Lors d'un appel, appuyer sur l'icone **Record (Enregistrer**).

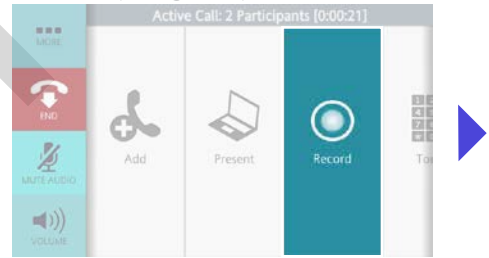

# 2. Selectionner la personne propriétaire de l'enregistrement

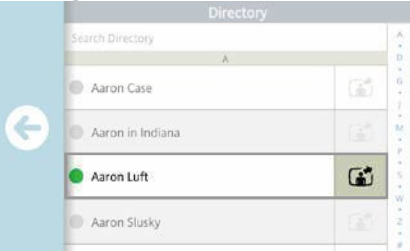

**Note** : Lifesize Cloud Amplify doit être installé pour pouvoir enregistrer

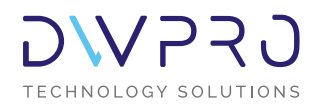

400 rue Pierre Berthier Pôle d'activité d'Aix les Milles 13290 Aix-en-Provence T : +33 4 42 90 16 04 F : +33 4 42 90 16 06 E : contact@dwpro.fr Rejoignez-nous sur :

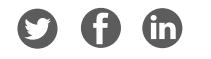